# Downloading the DPAC App

#### Android

• Open your Google Play store

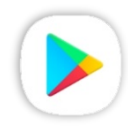

(Icon should look like this on your device)

• Search "DPAC" and install onto your device

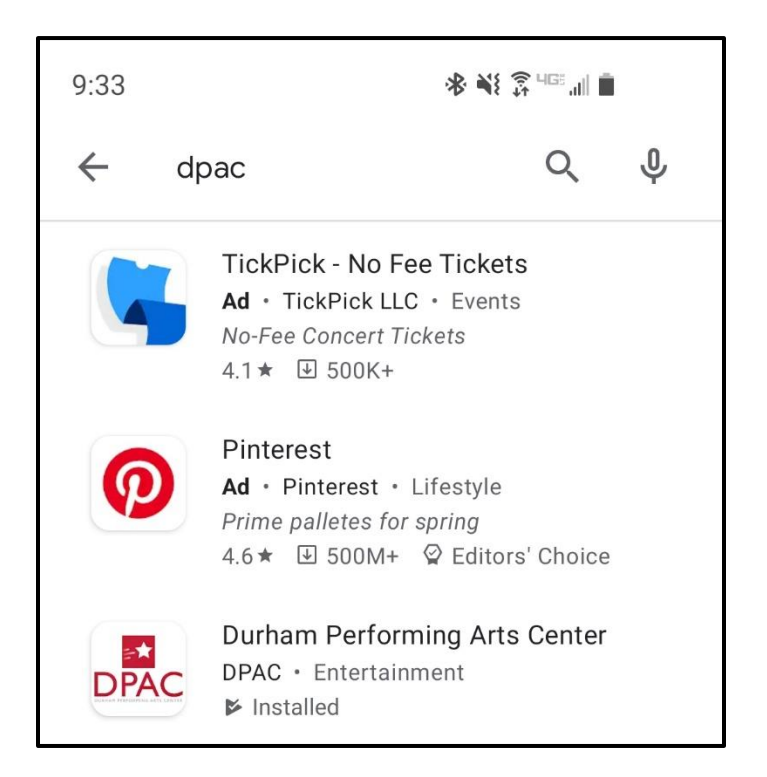

#### iPhone

• Open your App store

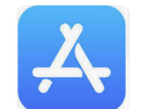

(Icon should look like this on your device)

• Search "DPAC" and install onto your device

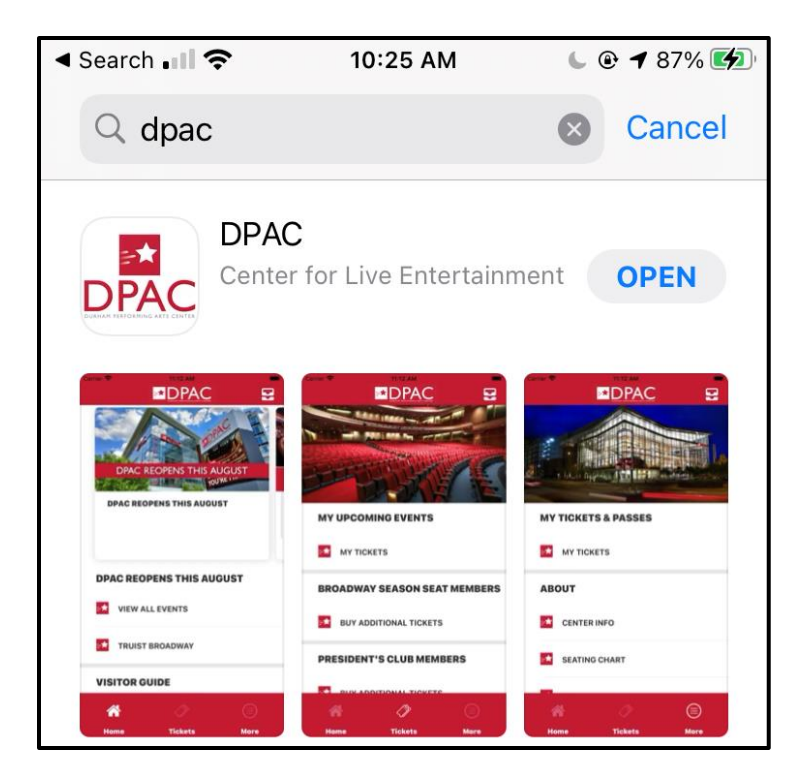

# Logging in to the DPAC App (iPhone & Android)

| SKIP           |                                                                         | ← 🔒 auth.ticketmaster.com << :                                                                                                    |                                                                                                    |
|----------------|-------------------------------------------------------------------------|----------------------------------------------------------------------------------------------------|----------------------------------------------------------------------------------------------------|
|                |                                                                         | Sign In to DPAC<br>Powered by <i>ticketmaster</i>                                                                                                    | Email                                                                                                    |
|                | Have Tickets? Log In Here:<br>ticketmaster®<br>Or Log In With:<br>Email | Important Account Update You can now use the same email and password for both your DPAC ticket account and your Ticketmaster account. DPAC ticket holder?Use your existing email to sign in and update your password if prompted. New here?Use your Ticketmaster email and password. Learn More Email Address Password SHOW | Forgot your password?         I       I |
| SIGN UP LOG IN | FANTHREESIXTY                                                           | By continuing past this page, you agree to the                                                                                                    | !#1 @ EN(US)com Next                                                                                                    |

Open the app and you will see this welcome screen. Click "Log In" (or "Sign Up") You have the choice to log in with your Ticketmaster credentials or your email address. We recommend logging in with your Ticketmaster credentials After selecting Ticketmaster, click "Sign in to DPAC" and the log in screen will appear After selecting Email, the log in screen will appear. Log in with the email address associated with your DPAC account

# First Time Log In (iPhone & Android)

|                                                                                                    | ■DPAC SKIP                                                         | C SKIP                                     | O DPAC DPAC                                                                                          |
|----------------------------------------------------------------------------------------------------|--------------------------------------------------------------------|--------------------------------------------|----------------------------------------------------------------------------------------------------|
| <section-header><section-header><section-header><section-header><text><text></text></text></section-header></section-header></section-header></section-header> | I'll be interacting with the DPAC app as a (select all that apply) | How do you find out about upcoming events? |                                                                                                    |
|                                                                                                    | Truist Broadway Member                                             | Email from DPAC                            |                                                                                                    |
|                                                                                                    | BMW of Southpoint President's Club Member                          | DPAC Website                               |                                                                                                    |
|                                                                                                    | Friend of DPAC                                                     | DPAC Social Modia                          | Allow "DPAC" to also use<br>your location even when you<br>are not using the app?                    |
|                                                                                                    | Other                                                              |                                            |                                                                                                    |
|                                                                                                    |                                                                    | Friends or Family                          | Your location can be used to customize the messages and content you see,                             |
|                                                                                                    |                                                                    | Performer or Show Website                  | such as welcoming you to the stadium,<br>in-venue offers and other special<br>content or promotions. |
|                                                                                                    |                                                                    | Performer or Show Social Media             | Visito Keep Only While Using                                                                         |
|                                                                                                    |                                                                    | Online Search                              | Change to Always Allow >                                                                             |
|                                                                                                    |                                                                    | Online Advertisement                       | P Parking                                                                                            |
|                                                                                                    |                                                                    | Radio                                      | Pre-Show Dining                                                                                      |
|                                                                                                    |                                                                    | Television                                 | Where to Stay >                                                                                      |
|                                                                                                    |                                                                    | Other                                      | Image: System 2   OOO     DPAC   Tickets   Connect                                                   |

Select "I Agree" to the Terms of Service. This will only appear the first time you log in You will be asked a couple questions that will help us better your experience. We greatly appreciate you taking the time to answer these one-time questions; however, you can click "skip" in the top right corner of the screen if you wish not to answer.

Depending on your device, you may be prompted to select app permissions

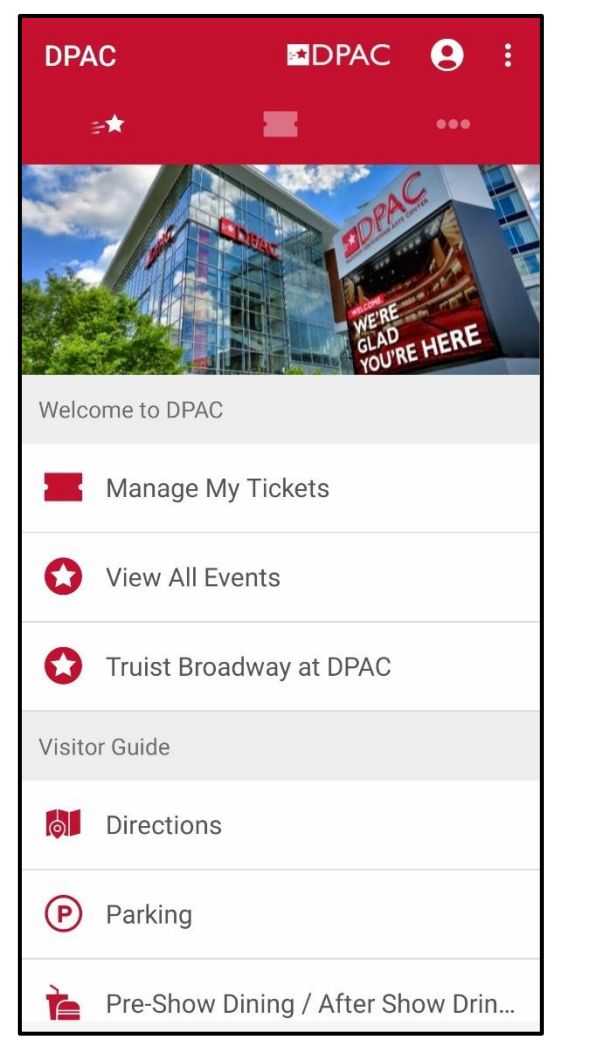

On the home screen, click "Manage My Tickets"

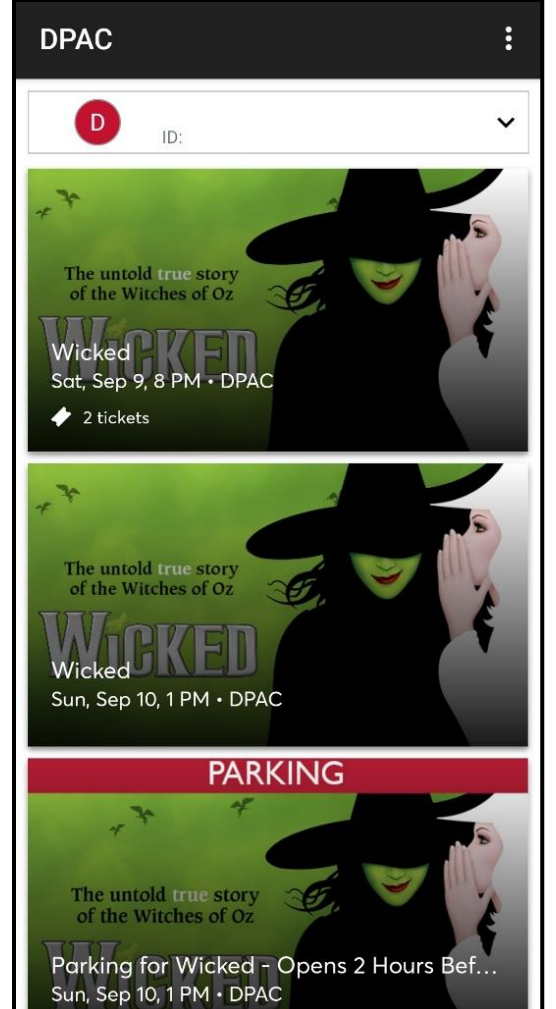

You should see all your tickets displayed. Select a show by tapping on the image.

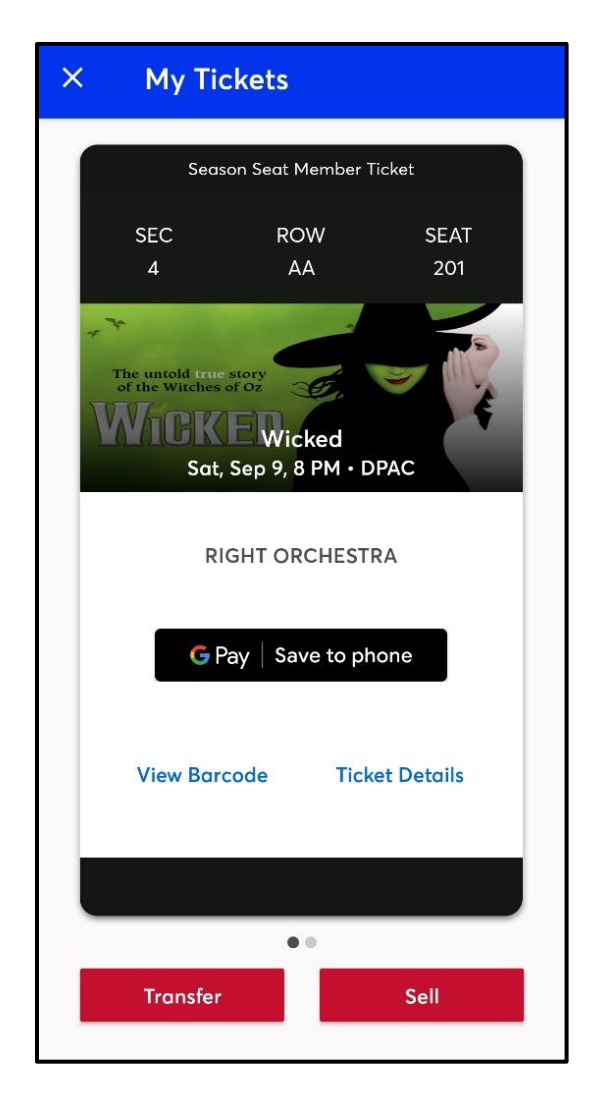

Your ticket will display

### **Downloading & Accessing Your Tickets (iPhone)**

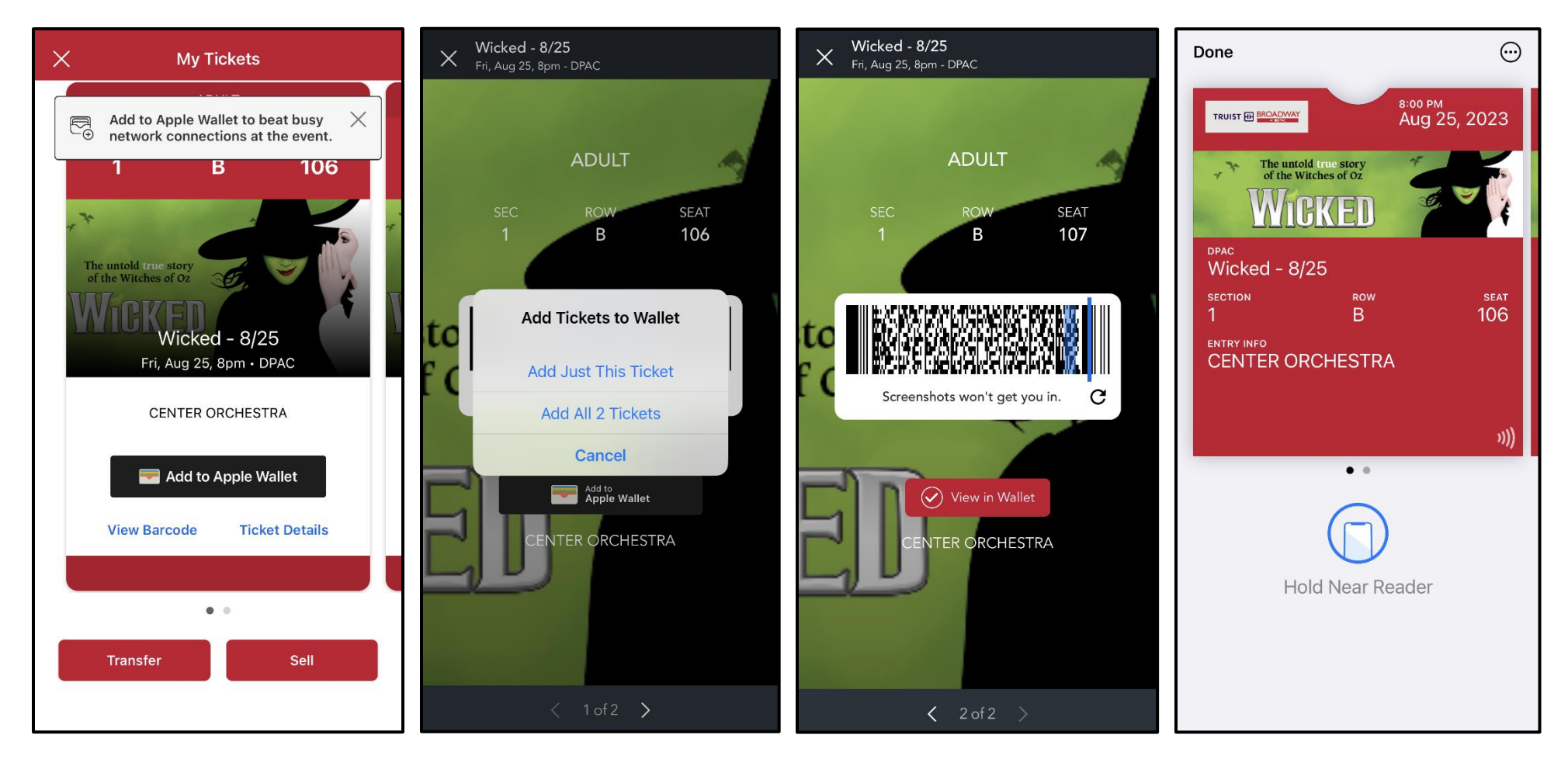

From the "My Tickets" screen select "Add to Apple Wallet"

You will be prompted to choose if you to add one or all tickets. Select the option best suited for you Once it has been saved, you will see the red "View in Wallet" icon When you arrive at DPAC, simply open your Apple Wallet and hold your phone near the reader

### **Downloading & Accessing Your Tickets (Android)**

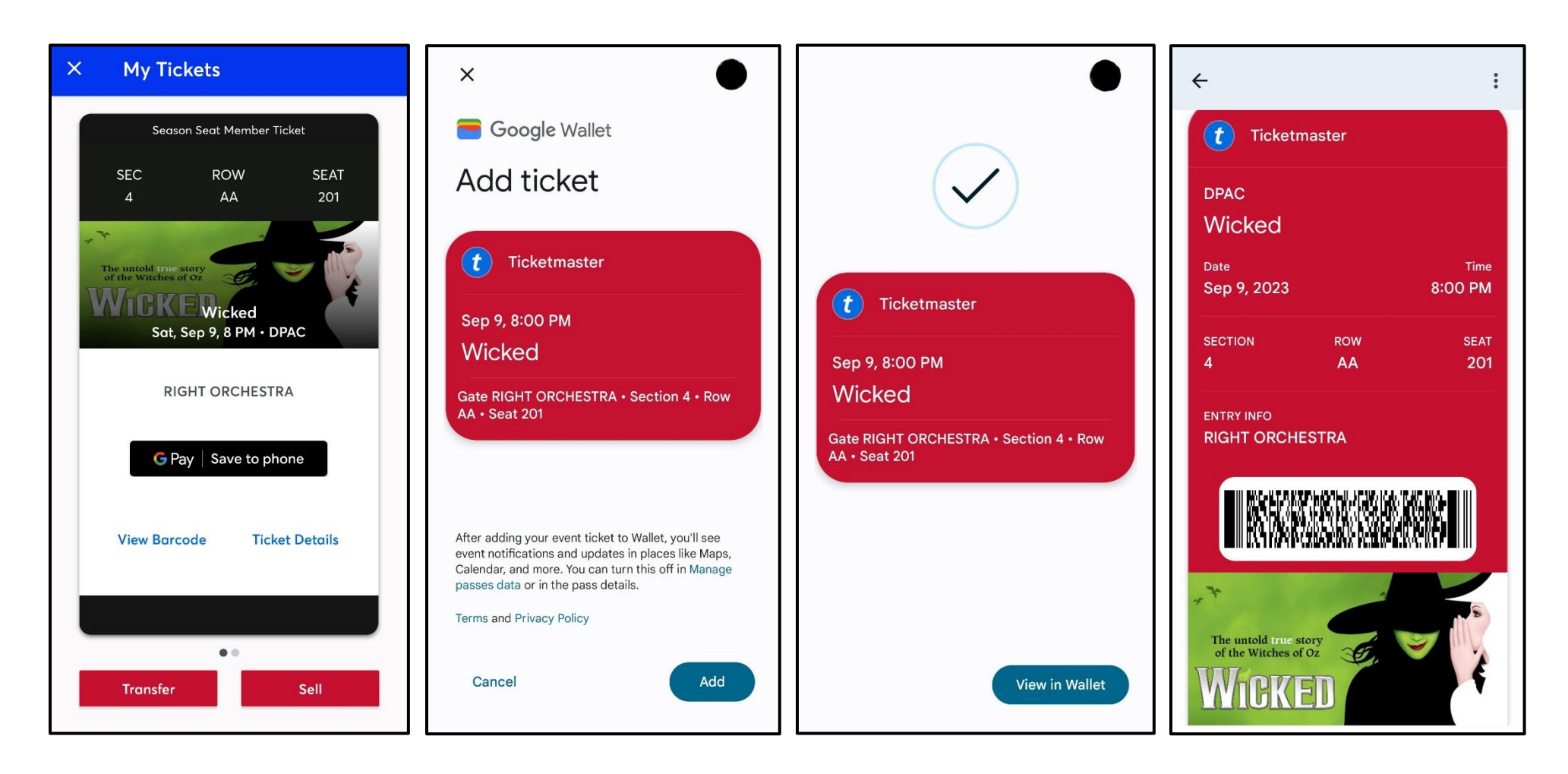

From the "My Tickets" screen select "Save to Phone" Select "Add" on the next screen

You will receive a check mark once the ticket is added. Click "View in Wallet" When you arrive at DPAC, simply scan the barcode from you Google Wallet